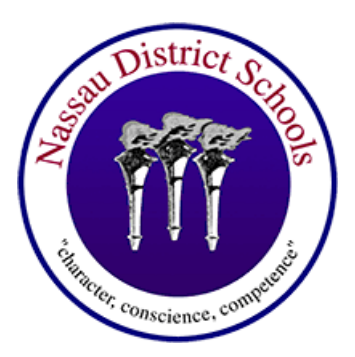

# **Provider Look-up Quick Tips**

#### Navigate to floridablue.com and click the "Find a Doctor" drop down menu to view your options

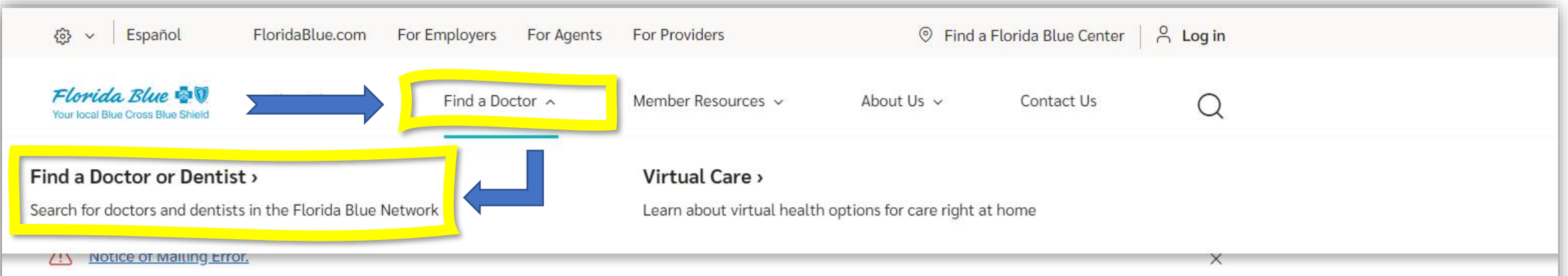

Helping you find quality health solutions is how Florida Blue is committed to you.

Find the right plan for every stage of your life and budget.

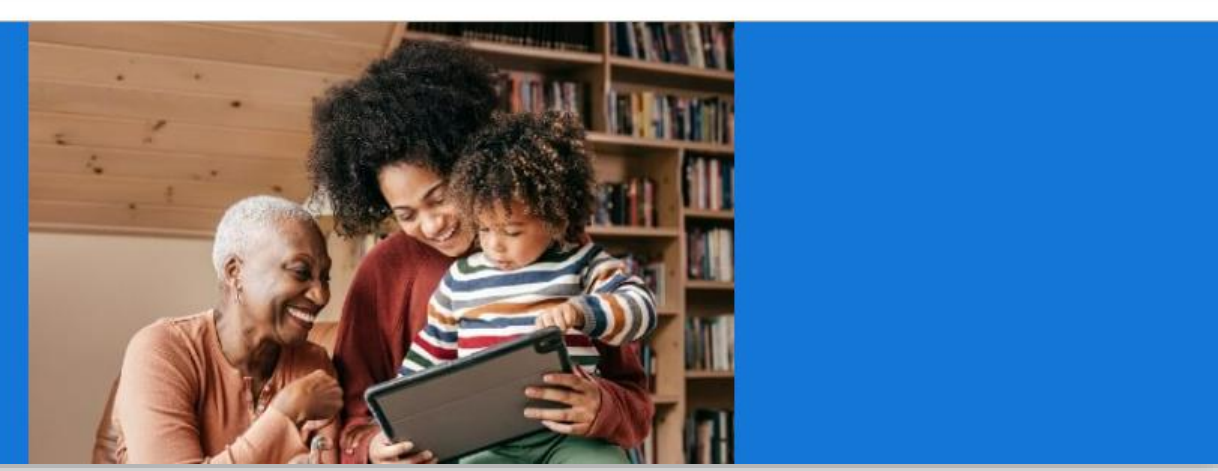

#### Log In/Sign Up if you are enrolled with active coverage or you can simply browse providers

Florida Blue

### Find a Doctor Near Me

Log in to see doctors and pharmacies in your plan's network, along with features like online appointment scheduling, virtual care and provider ratings and photos, when applicable and based on your plan.

Log In Sign

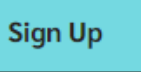

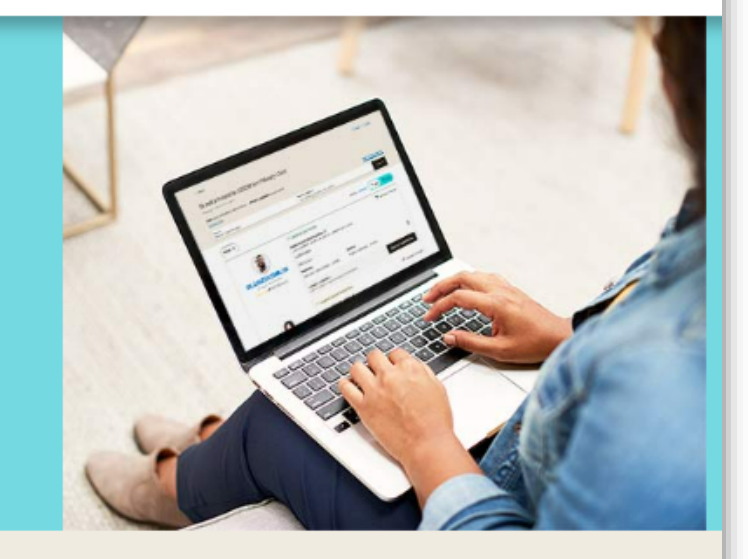

# Just browsing? Search our provider networks

We know finding care for you or your family can be challenging. We've made it easier! Search now to find the doctors, pharmacies or other facilities that can best help you. <u>Where do I find my plan name?</u>

#### Search for Providers Outside of Florida

1. Where do you live? (i)

2. Select a Plan (i)

Available Plans Please enter a Florida zip code to display available plans.

 $\sim$ 

#### Location

Enter zip code

# Enter your zip code and select your plan from the drop down menu: "BlueOptions" or "BlueCare"

| Just browsing? Search our provider netwo                                                                                             | orks                                                                                                    |
|----------------------------------------------------------------------------------------------------|----------------------------------------------------------------------------------------------------|
| We know finding care for you or your family can be challenging. We've made it easier! S<br>you. <u>Where do I find my plan name?</u> | Search now to find the doctors, pharmacies or other facilities that can best help                                                                                                    |
| Search for Providers Outside of Florida                                                                                              |                                                                                                    |
| 1. Where do you live? (i)                                                                                                    | 2. Select a Plan (i)                                                                                                    |
| Location<br>32097                                                                                                    | Available Plans<br>Please enter a Florida zip code to display available plans.                                                                                                    |
| 32097 - NASSAU                                                                                                    | Please enter a Florida zip code to display available plans.                                                                                                    |
| Additional Searches Pharmacy Resource                                                                                                | <ul> <li>Medicare Plans</li> <li>Advantage65 - Premier Select B &amp; D (Medicare Supplement)</li> <li>Advantage65 - Select B &amp; D (Medicare Supplement)</li> <li>Advantage65 - Select E (Medicare Supplement)</li> <li>BlueMedicare Choice (Regional PPO)</li> <li>BlueMedicare Classic (HMO)</li> <li>BlueMedicare Classic (HMO) Miami-Dade</li> <li>BlueMedicare Classic Plus (HMO)</li> </ul> |
| BlueOptions                                                                                                    |                                                                                                    |
|                                                                                                    | BlueMedicare Patriot (PPO)                                                                                                    |
| BlueCare                                                                                                    |                                                                                                    |
|                                                                                                    | BlueMedicare Rx (PDP)                                                                                                    |
|                                                                                                    | Available Plans Velase enter a Florida zip code to display available plans.                                                                                                    |
|                                                                                                    |                                                                                                    |

You can now search by name, facility, and even the condition(s) for which you are seeking care

# Just browsing? Search our provider networks

We know finding care for you or your family can be challenging. We've made it easier! Search now to find the doctors, pharmacies or other facilities that can best help you. <u>Where do I find my plan name?</u>

#### Search for Providers Outside of Florida 1. Where do you live? (i) 2. Select a Plan (i) Location Available Plans $\sim$ 32097 - NASSAU BlueOptions 3. Search for providers: Search: Search Search by In-Network Provider, Facility or Condition: Or choose a provider type below to get you closer to finding the care you need. Facility or Hospital **Primary Care** Specialist $\rightarrow$ $\rightarrow$ $\rightarrow$

# The search is keyword driven and will prompt potential matches as you type

| Search for Providers Outside of Florida           |                                                                    |                                |        |
|---------------------------------------------------|--------------------------------------------------------------------|--------------------------------|--------|
| 1. Where do you live? ①                           | 2. Select a Plan ①                                                 |                                |        |
| Location<br>32097 - NASSAU                        | Available Plans<br>BlueCare                                        |                                |        |
| 3. Search for providers:                          |                                                                    |                                |        |
| Search<br>UNIVER                                  |                                                                    | × Search                       |        |
| Providers & Facilities                            |                                                                    | <b>^</b>                       |        |
| ONIVERSITY OF FLORIDA JACKSONVILLE PHYSICIANS II  | NC 2.0 mi                                                          |                                |        |
| Q UNIVERSITY OF FLORIDA JACKSONVILLE PHYSICIANS I | 1. Where do you live? ①                                            | 2. Select a Plan ①             |        |
| UNIVERSITY OF FLORIDA JACKSONVILLE PHYSICIANS I   | Location<br>32097 - NASSAU                                         | Available Plans<br>BlueOptions | ~      |
|                                                   | 3. Search for providers:                                           |                                |        |
|                                                   | jones                                                              | ×                              | Search |
|                                                   | Broviders & Facilities                                             |                                |        |
|                                                   | CARRION-JONES, MONICA J MD<br>Physical Medicine and Rehabilitation | 10.2 mi                        | al →   |
|                                                   | JONES, PATRICK E MD<br>Orthopedic Surgeon                          | 11.5 mi                        |        |

#### You can select a provider and view their details (including their NPI ID#) and other plans they accept

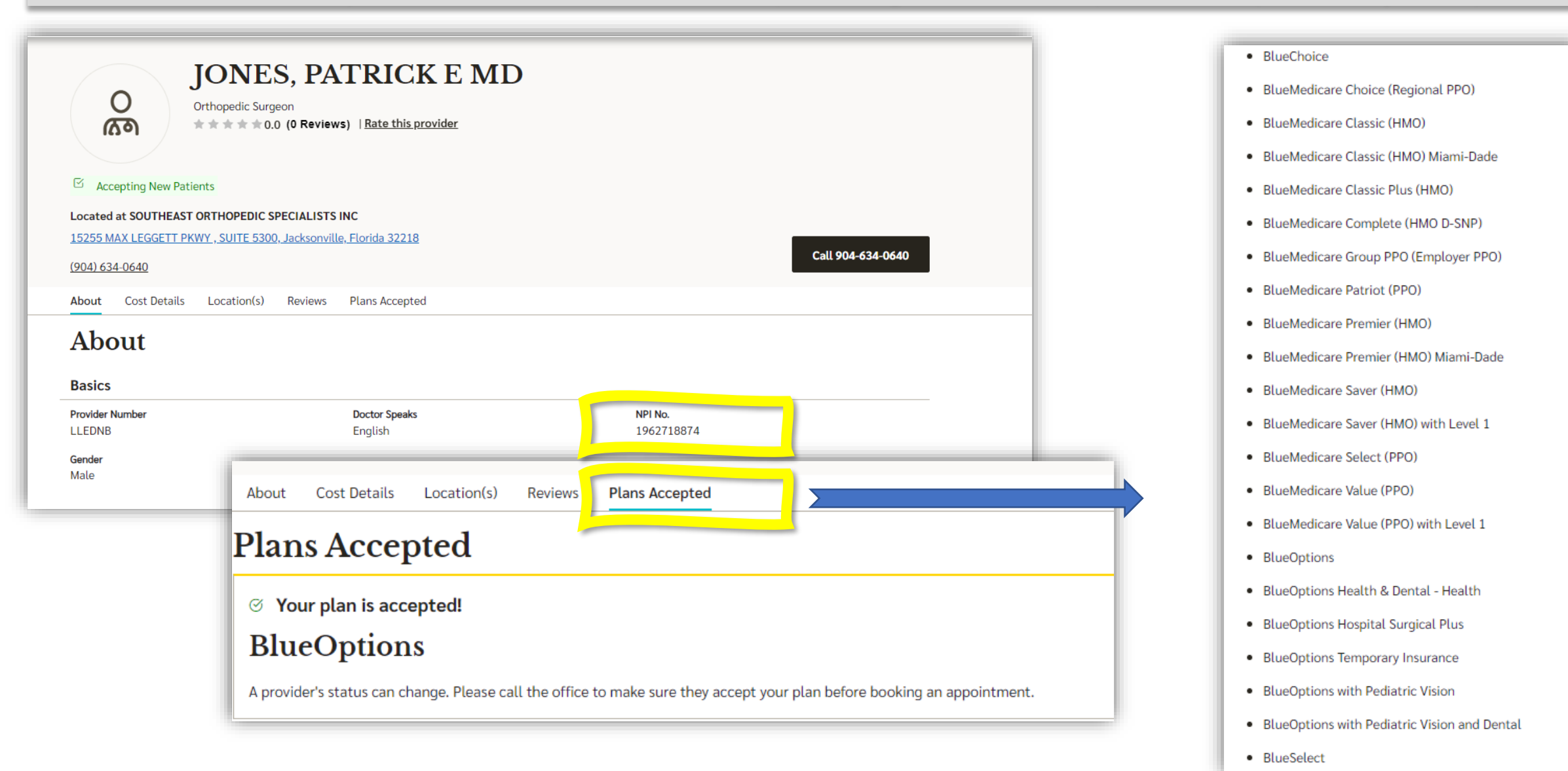

### Browsing by provider type is another option available to you

#### Or choose a provider type below to get you closer to finding the care you need.

| Primary Care →                                                                                                    | Specialist →                                                                                                    | Facility or Hospital                                                                                                    | <b>→</b> |
|----------------------------------------------------------------------------------------------------|----------------------------------------------------------------------------------------------------|----------------------------------------------------------------------------------------------------|----------|
| What kind of Primary Care are you looking for?                                                                                                    | What kind of Specialist do you need?                                                                                                    | What kind of Hospital/Facility do you need?                                                                                                    |          |
| Type<br>Select<br>Select<br>All<br>Adolescent Medicine<br>Family Practice<br>General Practice<br>Geriatric Medicine-Family Medicine<br>Geriatric Medicine-Internal Medicine<br>Geriatrics<br>Hospice and Palliative Medicine<br>Internal Medicine<br>Internal Medicine<br>Internal Medicine<br>Pediatric - Rehabilitation Medicine<br>Pediatrican<br>Undersea & Hyperbaric Medicine-Preventive Medicine | Select         All         Allergist         Allergist / Immunologist         Anesthesiologist         Cardiologist / Cardiovascular Disease         Cardiologist / Clinical Cardiac Electrophysiology         Cardiologist / Interventional         Cardiologist/Adv Heart Failure & Transplant Care         Chiropractor         Colorectal Surgeon         Critical Care         Dentist - Endodontics         Dentist - General         Dentist - Orthodontics         Dentist - Pediatric         Dentist - Periodontics         Dentist - Prosthodontics         Dentist - Prosthodontics         Dentist - Prosthodontics         Dentist - Prosthodontics         Dentist - Prosthodontics         Dentist - Prosthodontics | Select         Select         All         Ambulatory Surgical Center         Children's Hospital         Clinic / Center         Dialysis         Hospice         Hospital         Hospital - Long Term Acute Care         Infusion Therapy Center         Outpatient Rehabilitation Facility         Rehabilitation Hospital         Skilled Nursing Facility         Skilled Nursing Unit         Therapy Center-Speech, Physical & Occupational |          |
|                                                                                                    | Dermatologist - MOHS Micrographic Surgery -                                                                                                    | Therapy Center-Speech, Physical & Occupational<br>Urgent Care Center<br>V.A. Hospital                                                                                                    |          |